# **Double Handed Visits**

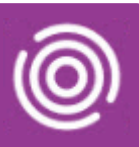

## Contents

| Overview                              | 1 |
|---------------------------------------|---|
| Double Handed Visits on an iPad       | 1 |
| Inbox                                 | 1 |
| Visit Details                         | 2 |
| Visit Locations                       | 2 |
| Double Handed Visits on a Smart Phone | 3 |
| Inbox                                 | 3 |
| Visit Details                         | 3 |
| Visit Locations                       | 4 |
|                                       |   |

## Overview

There are times when two members of staff need to be present at a visit, this is known as a Double Handed or Double Up Visit. When an appointment is booked in RiO, it is booked in the Main HCP's diary and the second HCP is added using the Additional HCP's tab in the Appointment Booking screen.

The appointment will then display in the RiO Diary and in Total Mobile for both members of staff.

## Double Handed Visits on an iPad

#### Inbox

If a Double Up visit has been booked, a message will be sent to your Inbox within Total Mobile

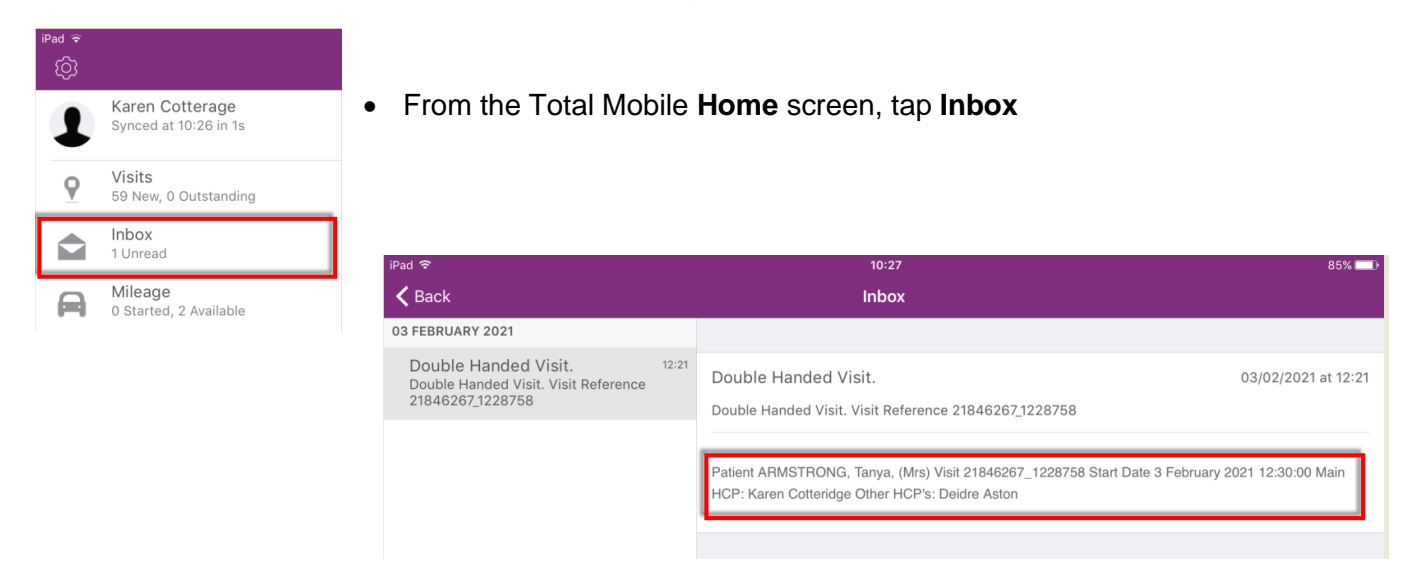

• Tap the Double Handed Visit message

The details of the visit will display the Main and Other HCP's names

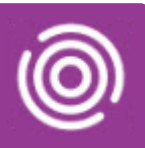

## Visit Details

- Tap to open the visit
- Scroll down the visit, below the map you will see the Description section

Displayed in the visit description you will see both the Main HCP and Other HCP's names

| AT ARMSTRONG, Tanya, (Mrs)<br>Preferred name: Tanya                                                                                                    | Born: 18-May-1935 (85y) Gender: Female<br>Nhs No.: Not Provided                                                                                                    |
|----------------------------------------------------------------------------------------------------|----------------------------------------------------------------------------------------------------|
| Lenat Lenat ROTTON PARK                                                                                                    | Entropy and a second second se |
| 26 Wiggin Street, Birmingham, B16 0AH                                                                                                    |                                                                                                    |
|                                                                                                    | Call                                                                                                    |
| Description<br>Appointment Type: Follow-Up Appointment<br>Appointment Location: Patient's Home<br>Appointment Comments: Syringe Driver<br>Reason for Visit: *Double-up - Syringe Driver, Syringe driver<br>Ethnicity: White - British<br>Language: Unknown<br>Main HCP: Karen Cotteridge<br>Other HCP's: Deidre Aston<br>Ch Detelle: PHOURA De, AVECO BURY SURGERY, AYLESBURY SURGER | Due<br>Today at 12:30   Image: Constraint of the system of the system of the syste                                                             |

#### Both HCP's will need to mark the visit as Arrived and Completed

#### Visit Locations

If a '\*Double-Up' activity code has been added when the appointment is booked this will be visible from the Visit Locations screen.

- From the Home screen, tap Visits
- Tap the Visit Locations icon (bottom right)
- The Visit Preview will display (top left)
- Tap to expand the information and swipe to scroll through the visit information
- Locate the **Description** section

In **Reason for Visit**: you will see **\*Double-up**- followed by reason for the double handed visit

• Tap Detail (top left) to view the visit

You will see both the **Main HCP** and **Other HCP's** names in the visit description

| Detail            | Route                |
|-------------------|----------------------|
| Address           |                      |
| 26 Wiggin Street, |                      |
| Birmingham,       |                      |
|                   |                      |
|                   |                      |
|                   |                      |
| Description       |                      |
| Appointment Type  | : Follow-Up          |
| Appointment       | tion: Dationt's Home |
| Appointment Com   | ments: Syringe       |
| Driver            | , ,                  |
| Diliver           |                      |

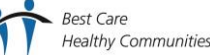

# **Double Handed Visits**

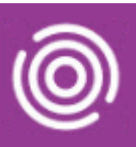

## **Double Handed Visits on a Smart Phone**

#### Inbox

If a Double Up visit has been booked, a message will be sent to your Inbox within Total Mobile

• From the Total Mobile Home screen, tap Inbox

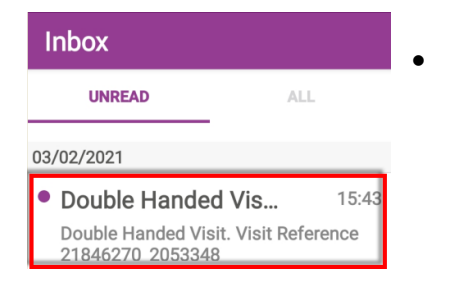

Tap the Double Handed Visit message

| Tota     | Imobile :                                |   |
|----------|------------------------------------------|---|
| 1        | Phone1 Trainer<br>Synced at 10:25 in 4s  |   |
| <b>9</b> | Visits<br>1 New, 0 Outstanding           |   |
|          | <b>Inbox</b><br>1 Unread                 |   |
| A        | <b>Mileage</b><br>0 Started, 2 Available | - |

| Double Handed                              | d Visit.            |
|--------------------------------------------|---------------------|
| Double Handed<br>Visit.                    | 03/02/2021 15:43    |
| Double Handed Visit. V<br>21846270_2053348 | /isit Reference     |
| Patient CHAUDRY, Sure                      | esh, (Master) Visit |

21846270\_2053348 Start Date 3 February 2021 14:00:00 Main HCP: Phone1 Trainer

Other HCP's: Alisha Gee

The details of the visit will display the Main and Other HCP's names

•

### Visit Details

Best Care

| 15:48 여                                                                                           | •                                                                                                    |                                                                 | الأ                                         | c .iii 93                               | % 🔳 |
|---------------------------------------------------------------------------------------------------|----------------------------------------------------------------------------------------------------|-----------------------------------------------------------------|---------------------------------------------|-----------------------------------------|-----|
| New<br>Read O                                                                                     | nlv                                                                                                    | *                                                               | ۹                                           |                                         | :   |
| СМ                                                                                                | CHAUD<br>(Maste<br>Preferre                                                                                                    | ORY, Su<br>r)<br>d name:                                        | <b>resh</b>                                 | sh                                      |     |
|                                                                                                   | Born: 17<br>Nhs No.                                                                                                    | /04/2018<br>: Not Prov                                          | (2y 9n<br>/ided                             | n) Gel<br>er:                           | nd  |
| Descrip<br>Appoin<br>Appoin<br>Home<br>Appoin<br>Advice<br>Reasor<br>Ethnici<br>Pakista<br>Langua | otion<br>Itment Ty<br>Itment<br>Itment Lo<br>Itment C<br>Itment C<br>Itment C<br>Itment C<br>Itment C<br>Itment C<br>Itment C<br>Itment C | ype: Foll<br>ocation:<br>omment<br>t: Advice<br>or Asia<br>nown | ow-U<br>Patie<br>ts: Sn<br>e - Sn<br>n Brit | p<br>ent's<br>noking<br>noking<br>ish - | g   |
| Main H<br>Other H                                                                                 | ICP: Pho<br>ICP's: Al                                                                                                    | ne1 Trai<br>isha Gee                                            | ner<br>e                                    |                                         |     |
| or no G                                                                                           | P Practi                                                                                                    | ce., GP I<br>OWN                                                | PRAC                                        | TICE                                    | wn  |
|                                                                                                   | Ш                                                                                                    | $\cap$                                                          |                                             | <                                       |     |

- Tap to **open** the visit
- Scroll down the visit

Below the map you will see the **Description** section

Displayed in the visit description you will see both the Main HCP and Other HCP's names

#### Both HCP's will need to mark the visit as Arrived and Completed

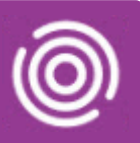

#### Visit Locations

If an additional HCP has been added when the appointment is booked this will be visible from the Visit Locations screen.

- From the Home screen, tap Visits
- Tap the Visit Locations icon 🔯 (top right)
- The Visit Preview will display (bottom centre)
- Tap to expand the information and swipe to scroll through the visit information
- Locate the **Description** section

In **Description** you will see the names of Main HCP and the Other HCP's

• Tap Detail (top left) to view the visit

| Go | ogle                                                    | •  |
|----|---------------------------------------------------------|----|
|    | 14:00                                                   | N  |
| 1  | CHAUDRY, Suresh, (Master)                               | 10 |
|    | DETAIL ROUTE                                            |    |
|    | Address                                                 | а  |
| >  | 2 Sherbourne Road, Balsall Heath<br>Birmingham, B12 9EE |    |
| BE | Description                                             | 4  |
| -  | Appointment Type: Follow-Up                             | 2  |
|    | Appointment Location: Patient's                         | n  |
|    | Home<br>Appointment Comments: Smoking                   |    |
|    | Advice                                                  |    |
|    | Reason for Visit: Advice - Smoking                      |    |
|    | Pakistani                                               |    |
|    | Language: Unknown                                       |    |
| ſ  | Interpreter Statuo: Not Required                        |    |
|    | Other HCP's: Alisha Gee                                 |    |
| -  | GP Details: Not Known GP, Unknown                       |    |
|    |                                                         |    |

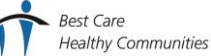